# Cisco AnyConnect Secure Mobility Client Installation for 2 ways Authentication ID/Password and Certificate

### **Installation Notes**

1. Administrator-level privilege is required for the initial installation. However, in subsequent upgrades, does not require administrator-level privileges.

2. To start AnyConnect with WebLaunch, you must use the 32-bit version of browser and enable ActiveX or install Sun JRE 1.4+.3. Supported Windows OS version: Windows Vista / 7 / 8 / 10

4. Supported 32bit IE browser version: IE 7 / 8 / 9 / 10.

5. You must disable Internet Connection Sharing (ICS) for proper AnyConnect functionality.

6. The AnyConnect VPN Client requires either ActiveX or Java to use the web-based connection/install. For ActiveX, the user needs to have permission to install into their web browser (or it can be pre-installed). If ActiveX is not supported or used, Java is attempted. The version can be 1.4.x or 1.5. The Java implementation is an applet and is browser-based (no download).

7. On the first connection, the ActiveX/Java is used to install the AnyConnect VPN Client software. This initial connection requires admin rights. Subsequent connections do not require admin rights (even for client upgrades). The client has a standalone installer for cases where admin privileges are not granted to the user.

## Please use Internet Explorer as a brower.

The following is how to find Internet Explorer in Windows 10.

1.Type Internet Explorer in the Cortana/Search box.

2.Right click on Internet Explorer in the Cortana/Search window and click Pin to Start.

# How to obtain a new certificate

Step 1: Open a Internet Explorer with administrator privilege.

Step 2: Navigate to Adaptive Security Appliance(ASA) portal page.

https://xxx.xxx.xxx (Please refer your Firewall Policiy Sheet)

| Ge | G https://216.98.98.250/ | ,D + ≞ → | G Google X                      | Gmail Im | nages |  |
|----|--------------------------|----------|---------------------------------|----------|-------|--|
|    |                          |          | Google                          |          |       |  |
|    |                          |          | Google Search I'm Feeling Lucky |          |       |  |

Click "Continue" if it's interrupted by security certificate problem.

| Arrow C Certificate Error: Navigation ×                                                                                                    |  |  |  |  |
|----------------------------------------------------------------------------------------------------|--|--|--|--|
| There is a problem with this website's security certificate.                                                                                                    |  |  |  |  |
| The security certificate presented by this website was not issued by a trusted certificate authority.<br>The security certificate presented by this website was issued for a different website's address. |  |  |  |  |
| Security certificate problems may indicate an attempt to fool you or intercept any data you send to the server.                                                                                           |  |  |  |  |
| We recommend that you close this webpage and do not continue to this website.                                                                                                    |  |  |  |  |
| Click here to close this webpage.                                                                                                    |  |  |  |  |
| Solution Continue to this website (not recommended).                                                                                                    |  |  |  |  |
| More information                                                                                                    |  |  |  |  |
|                                                                                                    |  |  |  |  |
|                                                                                                    |  |  |  |  |

Step 3: Log in using your ID and password.

Please ask your IT administrator for your ID and password.

| 3 | Login                                    |                           |  |
|---|------------------------------------------|---------------------------|--|
|   | Please enter your username and password. |                           |  |
|   | GROUP:<br>USERNAME:                      | SSLVPNClientCertificate > |  |
|   | PASSWORD:                                | Login                     |  |

Step 4: Click "here"

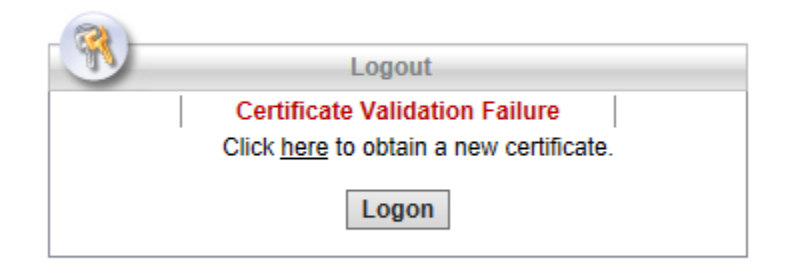

Step 5: Enter Username and One-time Password, then click "Submit". Click "Open"

Please ask your IT administrator for One-time Password.

| A ttps://216.98.98.25                                                               | 0/+CSCOCA+/ ♀ マ Certificate er C 216.98.98.250 ×               |      |        |        |     |
|-------------------------------------------------------------------------------------|----------------------------------------------------------------|------|--------|--------|-----|
| cisco                                                                               | ASA - Local Certificate Authority                              |      |        |        |     |
|                                                                                     |                                                                |      |        |        |     |
|                                                                                     |                                                                |      |        |        |     |
| ASA - Local Certific                                                                | ate Authority                                                  |      |        |        |     |
| Username iija<br>One-time Password                                                  |                                                                |      |        |        |     |
| Submit                                                                              | Reset                                                          |      |        |        |     |
| NOTE: On successful authentio                                                       | ation:                                                         |      |        |        |     |
| Install the certificate in t     Close all the browser w     Restart the SSL VPN co | ated certificate<br>be browser store<br>ndows, and<br>nnection |      |        |        |     |
|                                                                                     |                                                                |      |        |        |     |
|                                                                                     |                                                                |      |        |        |     |
|                                                                                     |                                                                |      |        |        |     |
|                                                                                     |                                                                |      |        |        |     |
|                                                                                     |                                                                |      |        |        |     |
|                                                                                     |                                                                |      |        |        |     |
|                                                                                     | Do you want to open or save iiia p12 from 216 98 98 250?       | Onen | Save 🔻 | Cancel | v   |
|                                                                                     |                                                                | open | June   | concer |     |
| Ask me anything                                                                     |                                                                |      |        |        | ^ 돈 |

Step 6: Click "Next"

| 🗧 😺 Certificate Import Wizard                                                                                                    | ×          |
|----------------------------------------------------------------------------------------------------|------------|
| Welcome to the Certificate Import Wizard                                                                                                    |            |
| This wizard helps you copy certificates, certificate trust lists, and certificate revo<br>lists from your disk to a certificate store.                                                                                                    | ocation    |
| A certificate, which is issued by a certification authority, is a confirmation of you<br>and contains information used to protect data or to establish secure network<br>connections. A certificate store is the system area where certificates are kept. | r identity |
| Store Location                                                                                                    |            |
| Current User     Local Machine                                                                                                    |            |
| To continue, click Next.                                                                                                    |            |
|                                                                                                    |            |
|                                                                                                    |            |
| Next                                                                                                    | Cancel     |

Step 7: Click "Next:

| 🗧 😺 Certificate Import Wizard                                                            | ×    |
|------------------------------------------------------------------------------------------|------|
|                                                                                          |      |
| File to Import                                                                           |      |
| Specify the file you want to import.                                                     |      |
|                                                                                          |      |
| File name:<br>Data\Local\Microsoft\Windows\INetCache\IE\C10WVV1N\iiia.p12<br>Browse      |      |
|                                                                                          |      |
| Note: More than one certificate can be stored in a single file in the following formats: |      |
| Personal Information Exchange- PKCS #12 (.PFX,.P12)                                      |      |
| Cryptographic Message Syntax Standard- PKCS #7 Certificates (.P7B)                       |      |
| Microsoft Serialized Certificate Store (.SST)                                            |      |
|                                                                                          |      |
|                                                                                          |      |
|                                                                                          |      |
|                                                                                          |      |
|                                                                                          |      |
| Next Cance                                                                               | el 🛛 |
|                                                                                          |      |

Step 8: Type One-time Password and click "Next"

| ← 😺 Certificate In              | nport Wizard                                                                                                    | ×    |
|---------------------------------|----------------------------------------------------------------------------------------------------|------|
| Private key prot<br>To maintain | ection<br>n security, the private key was protected with a password.                                                                                                    |      |
| Type the pa                     | assword for the private key.                                                                                                    |      |
| Password:                       | ay Password                                                                                                    |      |
| Import opti<br>Enab<br>priva    | ions:<br>ole strong private key protection. You will be prompted every time the<br>ate key is used by an application if you enable this option.<br>It this key as exportable. This will allow you to back up or transport your |      |
| veys<br>⊡ Indu                  | ide all extended properties.                                                                                                    |      |
|                                 |                                                                                                    |      |
|                                 | Next Car                                                                                                    | icel |

Step 9: Click "Next"

| ÷ | Certificate Import Wizard                                                                                | ×  |  |  |  |  |
|---|----------------------------------------------------------------------------------------------------|----|--|--|--|--|
|   | Certificate Store<br>Certificate stores are system areas where certificates are kept.                    |    |  |  |  |  |
|   | Windows can automatically select a certificate store, or you can specify a location for the certificate. |    |  |  |  |  |
|   | Automatically select the certificate store based on the type of certificate                              |    |  |  |  |  |
|   | O Place all certificates in the following store                                                          |    |  |  |  |  |
|   | Browse                                                                                                   |    |  |  |  |  |
|   |                                                                                                    |    |  |  |  |  |
|   |                                                                                                    |    |  |  |  |  |
|   |                                                                                                    |    |  |  |  |  |
|   |                                                                                                    |    |  |  |  |  |
|   |                                                                                                    |    |  |  |  |  |
|   |                                                                                                    |    |  |  |  |  |
|   | Next Canc                                                                                                | el |  |  |  |  |

Step 10: Click "Finish"

| ÷ 🌮 | Certificate Import Wizard     |                                               | ×          |
|-----|-------------------------------|-----------------------------------------------|------------|
|     | Completing the O              | Certificate Import Wizard                     |            |
|     | The certificate will be impor | ted after you dick Finish.                    |            |
|     | You have specified the follo  | owing settings;                               |            |
|     | Certificate Store Selected    | Automatically determined by the wizard        |            |
|     | Content                       | PFX                                           |            |
|     | File Name                     | C:\Users\Support_Team\AppData\Local\Microsoft | \Windows\I |
|     |                               |                                               |            |
|     |                               |                                               |            |
|     | <                             |                                               | >          |
|     |                               |                                               |            |
|     |                               |                                               |            |
|     |                               |                                               |            |
|     |                               |                                               |            |
|     |                               |                                               |            |
|     |                               | Finish                                        | Cancel     |

Click "**OK**". Now the certificate has been imported.

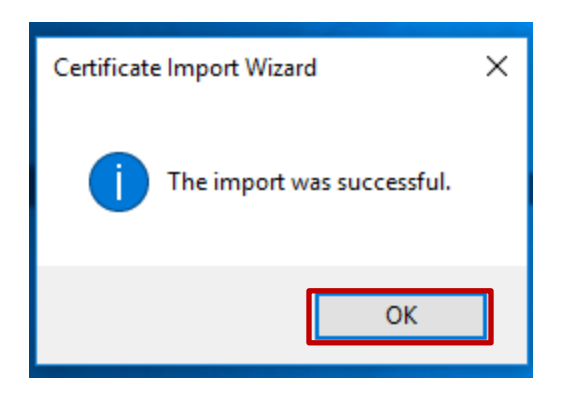

You can check the installed certificate with the following steps.

Open Control Console -> Select "Network and Sharing Center"-> Click "Internet Option" at the lower left side -> Click "Contents" under Internet Properties window-> Click "Certificates"

| Certificates ×                                                               |                           |                    |                          |     |  |
|------------------------------------------------------------------------------|---------------------------|--------------------|--------------------------|-----|--|
| Intended purpose: <a< td=""><td>  &gt;</td><td></td><td></td><td>~</td></a<> | >                         |                    |                          | ~   |  |
| Personal Other People                                                        | Intermediate Certificatio | on Authorities Tru | isted Root Certification | • • |  |
| Issued To                                                                    | Issued By                 | Expiratio          | Friendly Name            |     |  |
| 🙀 iija                                                                       | test.test.com             | 1/25/2022          | cn=iija                  |     |  |
|                                                                              |                           |                    |                          |     |  |
|                                                                              |                           |                    |                          |     |  |
|                                                                              |                           |                    |                          |     |  |
|                                                                              |                           |                    |                          |     |  |
|                                                                              |                           |                    |                          |     |  |
| Import Export                                                                | Remove                    |                    | Advand                   | ed  |  |
| Certificate intended purposes                                                |                           |                    |                          |     |  |
| <all></all>                                                                  |                           |                    |                          |     |  |
|                                                                              |                           |                    | View                     |     |  |
|                                                                              |                           |                    | Close                    | -   |  |
|                                                                              |                           |                    | 0.000                    |     |  |

# How to install AnyConnect Secure Mobility Client

Step 1: Open a web browser with administrator privilege.

Step 2: Navigate to Adaptive Security Appliance(ASA) portal page.

https://xxx.xxx.xxx (Please refer your Firewall Policiy Sheet)

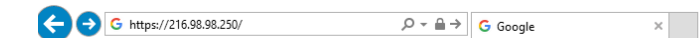

Gmail Images

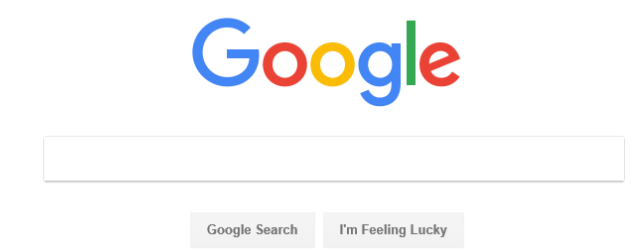

| ¢e | Arrow C Certificate Error: Navigation ×                                                                                                    |  |  |  |  |
|----|----------------------------------------------------------------------------------------------------|--|--|--|--|
| 8  | There is a problem with this website's security certificate.                                                                                                    |  |  |  |  |
|    | The security certificate presented by this website was not issued by a trusted certificate authority.<br>The security certificate presented by this website was issued for a different website's address. |  |  |  |  |
|    | Security certificate problems may indicate an attempt to fool you or intercept any data you send to the server.                                                                                           |  |  |  |  |
|    | We recommend that you close this webpage and do not continue to this website.                                                                                                    |  |  |  |  |
|    | Click here to close this webpage.                                                                                                    |  |  |  |  |
|    | Sontinue to this website (not recommended).                                                                                                    |  |  |  |  |
|    | More information                                                                                                    |  |  |  |  |
|    |                                                                                                    |  |  |  |  |

Click "**Continue**" if it's interrupted by security certificate problem.  $\Box$ 

Step 3: Log in using your ID and password.

Please ask your IT administrator for your ID and password.

| 3 |                     | Login                  |          |
|---|---------------------|------------------------|----------|
|   | Please enter y      | our username and passw | ord.     |
|   | GROUP:<br>USERNAME: | SSLVPNClient           | <b>~</b> |
|   | PASSWORD:           | Login                  | ]        |

Step 4: Platform Detection.

If the SUN JRE 1.4+ (Called Java after here) is installed in your PC and it works correctly, or once Java was successfully installed, Java installer will be launched. If Java installer isn't launched and you just have done Java installation in previous step, you may need to start again from Step 1, then no need to install Java (skip the Java installation process) in this time. If the Java isn't installed and you don't want to install it, please go to Step 8.

| راریزان AnyC<br>cisco                                                                                                    | onnect Secure Mobility Client                                                                                                    |
|----------------------------------------------------------------------------------------------------|----------------------------------------------------------------------------------------------------|
| September September Se | Using ActiveX for Installation Launching Cisco AnyConnect Secure Mobility Client. If the software does not start properly, <u>Click here</u> to end the session cleanly |
| <ul> <li>ActiveX</li> <li>Java Detection</li> <li>Java</li> <li>Download</li> <li>Connected</li> </ul>                                                                                                    |                                                                                                    |
|                                                                                                    | Help Download                                                                                                    |

Step 5: Click "Connect Anyway".

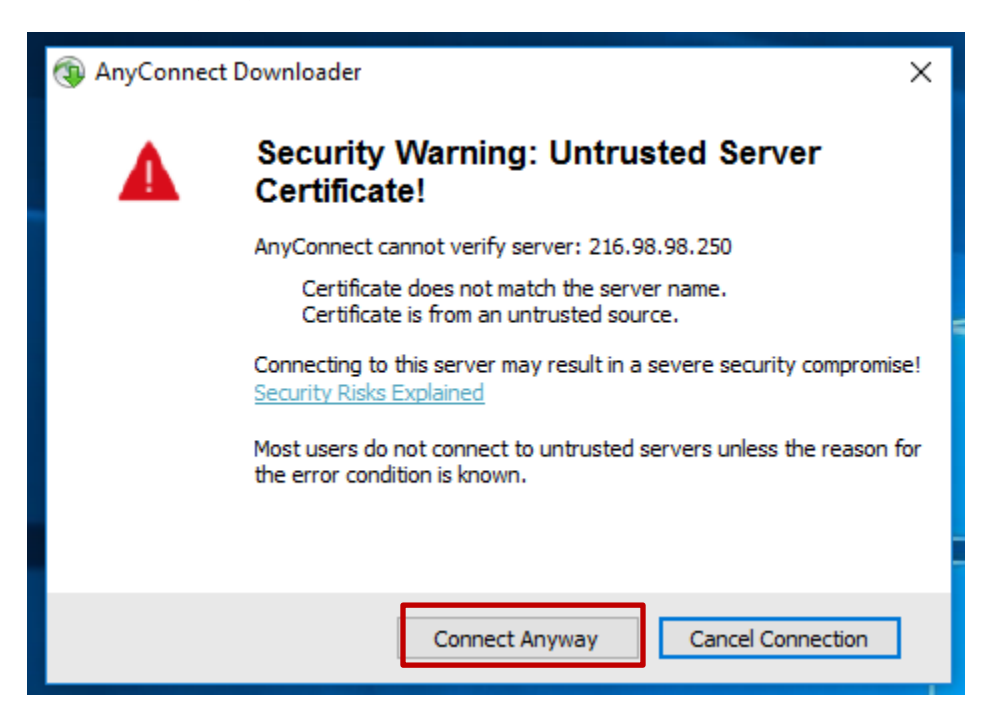

Step 6: You can skip to install ActiveX. Click "Skip" or wait for a while.

| iliiiiii AnyC<br>cisco | connect Secure Mobility Client                                                             |  |  |  |
|------------------------|--------------------------------------------------------------------------------------------|--|--|--|
| 🚳 WebLaunch            | Using ActiveX for Installation                                                             |  |  |  |
| Platform               | Please look at the top of your browser for the information bar:                            |  |  |  |
|                        | Install ActiveX Control                                                                    |  |  |  |
| - ACUVEA               | What's the Risk?                                                                           |  |  |  |
| Java Detection         | Information Bar Help                                                                       |  |  |  |
| 🔄 - Java               | To proceed with set up, select "Install ActiveX Control".                                  |  |  |  |
| - Download             | If you are prompted to Retry or Cancel, select Cancel.<br>Continuing in 26 seconds [skip]. |  |  |  |
| - Connected            |                                                                                            |  |  |  |
|                        | Help Download                                                                              |  |  |  |

Step 7: You'll have a chance to install Java in Internet Explorer.

Follow the instruction to install Java.

| Detection     Gynum 3 and a dimital the plug-in, be sure to click "Yes"     on the security pop-up.     Java Detection     Java     Download     Connected     Help Download | WebLaunch                                               | Attempting to use Java for Installation Security Warning Attempting to launch the Sun Java applet which is dividual's signed by Cleon Systems. In order to proverty |
|----------------------------------------------------------------------------------------------------|---------------------------------------------------------|----------------------------------------------------------------------------------------------------|
| Download     Connected     Help     Download                                                                                                    | Detection     - ActiveX     - Java Detection     - Java | download and install the plug-in, be sure to click "Yes"<br>on the security pop-up.                                                                                 |
| Help Download                                                                                                    | - Download - Connected                                  | <b>•</b>                                                                                                    |
|                                                                                                    |                                                         | Help Download                                                                                                    |

3 Java(TM) was blocked because it is out of date and needs to be updated. What's the risk?

-

Update Run this time

×

Step 8: The installation program may not be able to continue automatic installation procedure due to either failure of Active X or Java detection.

Click the link marked **AnyConnect VPN** to begin the download process.

| راندان AnyC<br>دisco                                                                                                    | onnect Secure Mobility Client                                                                                                    |
|----------------------------------------------------------------------------------------------------|----------------------------------------------------------------------------------------------------|
| <ul> <li>WebLaunch</li> <li>Platform<br/>Detection</li> <li>- ActiveX</li> <li>Java Detection</li> <li>- Java</li> <li>- Download</li> <li>- Connected</li> </ul> | Manual Installation         Web-based installation was unsuccessful. If you wish to install the Cisco AnyConnect Secure Mobility Client, you may download an installer package.         Install module(s) below in the listed sequence. Platforms supported: Windows Desktop         AnyConnect VPN         Alternatively, retry the automatic installation. |
|                                                                                                    | Help Download                                                                                                    |

Step 9: Choose **Run** from the list of options.

|  | Do you want to run or save anyconnect-win-4.2.03013-web-deploy-k9.exe (3.50 MB) from 216.98.98.250? | Run | Save 🔻 | Cancel | × |
|--|----------------------------------------------------------------------------------------------------|-----|--------|--------|---|
|--|----------------------------------------------------------------------------------------------------|-----|--------|--------|---|

Step 10: The Cisco AnyConnect Secure Mobility Client Setup will begin to run in Desktop mode. Click "**Next**" to continue.

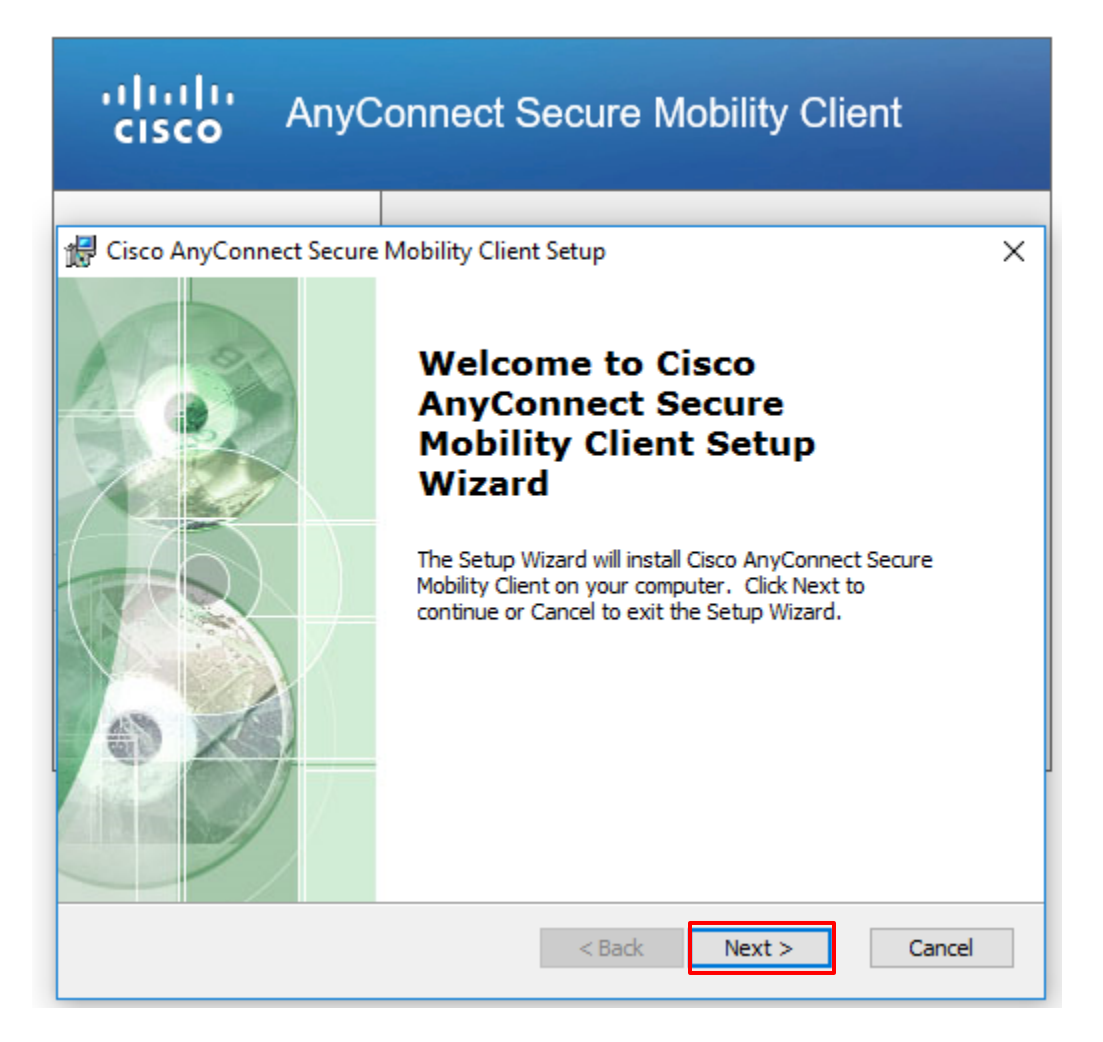

Step 11: Accept the license agreement and click "Next."

| 🛃 Cisco AnyConnect Secure Mobility Client Setup                                                                                               | ×          |
|----------------------------------------------------------------------------------------------------|------------|
| End-User License Agreement                                                                                                    | FR         |
| Please read the following license agreement carefully                                                                                         | do         |
| Supplemental End User License Agreement<br>for AnyConnect® Secure Mobility Client v4.3<br>and other VPN-related Software                      | t<br>K     |
| IMPORTANT: READ CAREFULLY                                                                                                    |            |
| This Supplemental End User License Agreement ("SEULA") contain<br>additional terms and conditions for the Software Product licensed under the | ns<br>ne v |
| ● I accept the terms in the License Agreement                                                                                                 |            |
| ○ I do not accept the terms in the License Agreement                                                                                          |            |
| Advanced Installer                                                                                                    |            |
| < Back Next > C                                                                                                    | ancel      |

Step 12: Click **"Install"** to begin the installation.

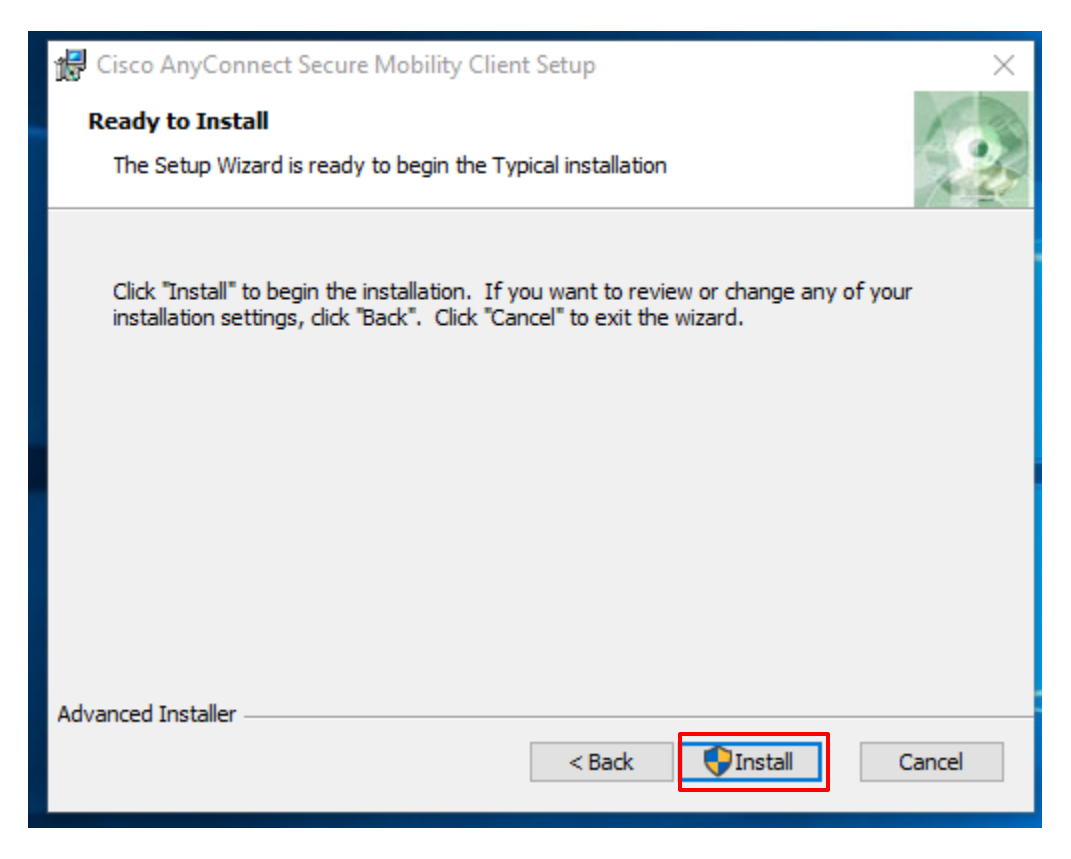

Step 13: If the User Account Control prompted, click "**Yes**" to allow the installer to make changes to the computer.

| •        |                                             | User Account Control                                                                          | ×    |
|----------|---------------------------------------------|-----------------------------------------------------------------------------------------------|------|
| 0        | Do you want<br>unknown puł                  | to allow the following program from an<br>plisher to make changes to this compute             | r?   |
|          | Program name:<br>Publisher:<br>File origin: | C:\Users\admin\WinSetup-Release-web-deploy.n<br><b>Unknown</b><br>Hard drive on this computer | nsi  |
| <u>ی</u> | how details                                 | Yes No                                                                                        |      |
|          |                                             | Change when these notifications ap                                                            | pear |

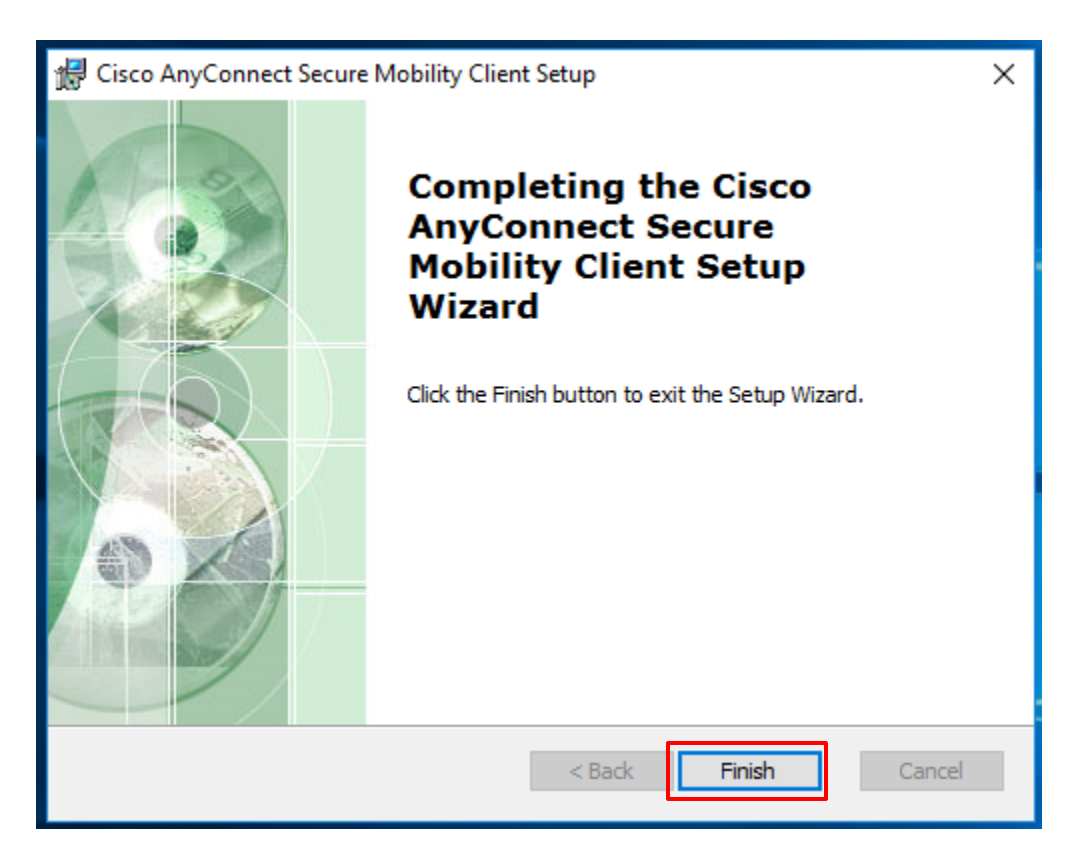

Step 14: The installer will continue without any further intervention.

Step 15: Once the installation has completed, an icon for the Cisco AnyConnect Security Mobility client will appear in the pane view or programs.

### Connecting to the VPN

Step 1: Launch the Cisco AnyConnect Secure Mobility Client. If you do not see it, type it in the search box.

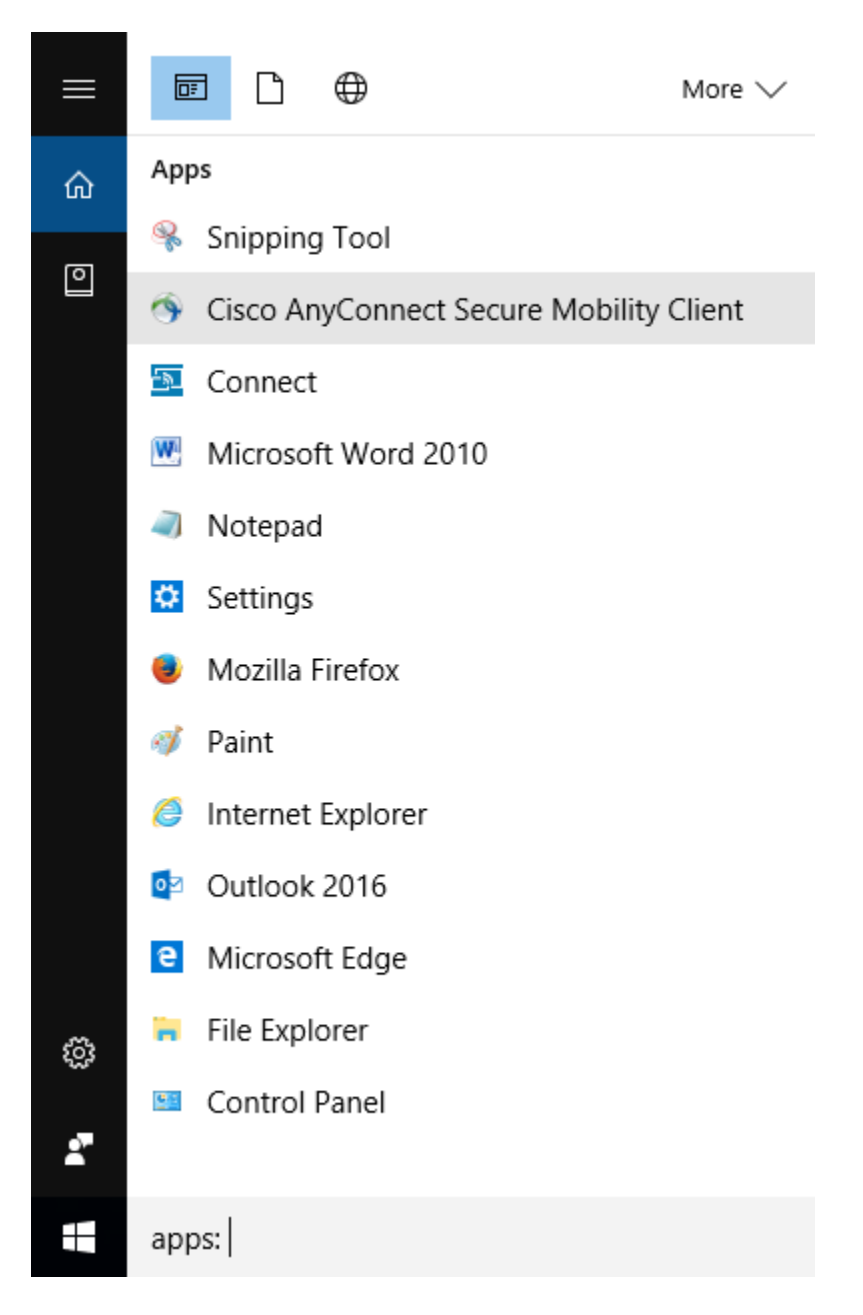

Step 2: If there is no IP address listed in the Ready to connect box, enter your **ASA portal URL** and click **Connect**. (Please refer **Firewall Policy Sheet** for your ASA portal URL.)

| 🚳 Cisco AnyC              | onnect Secure Mobility Client                     |   | _ |         | ×     |
|---------------------------|---------------------------------------------------|---|---|---------|-------|
|                           | <u>VPN:</u><br>Ready to connect.<br>216.98.98.250 | ~ |   | Connect |       |
| and shows the last of the |                                                   |   |   |         |       |
| <b>\$</b> ()              |                                                   | - |   |         | cisco |

Click **Change Setting...** if you see the window below.

Please go to Step 3 if you don't see this.

| Cisco AnyConne | ect Secure Mobility Client X                                                                                                    |
|----------------|----------------------------------------------------------------------------------------------------|
|                | Untrusted VPN Server Blocked!<br>AnyConnect cannot verify the VPN server: 216.98.98.250<br>Connecting to this server may result in a severe security compromise!<br>Security Risks Explained<br>AnyConnect is configured to block untrusted VPN servers by default.<br>Most users choose to keep this setting.<br>If this setting is changed, AnyConnect will no longer automatically<br>block connections to potentially malicious network devices. |
|                | Change Setting Keep Me Safe                                                                                                    |

### Click Apply Change.

| AnyConnect D | ownloader X                                                                                                    |
|--------------|----------------------------------------------------------------------------------------------------|
| 4            | Change the setting that blocks untrusted connections?<br>Changing this Preference may result in a severe security compromise!<br>You must retry the connection after the setting is changed. |
|              | Apply Change Cancel                                                                                                    |

### Disable **Block connections to untrusted servers**.

Close AnyConnect Secure Mobility Client and you need to do Step 2 again.

| Cisco AnyConnect Secure Mobility Client                       | - | × |
|---------------------------------------------------------------|---|---|
| AnyConnect Secure Mobility Client                             |   | 1 |
| Virtual Private Network (VPN)                                 |   |   |
| Preferences Statistics Route Details Firewall Message History |   |   |
| Start VPN when AnyConnect is started                          |   |   |
| Minimize AnyConnect on VPN connect                            |   |   |
| Allow local (LAN) access when using VPN (if configured)       |   |   |
| Block connections to untrusted servers                        |   |   |
|                                                               |   |   |
|                                                               |   |   |
|                                                               |   |   |
|                                                               |   |   |
|                                                               |   |   |
|                                                               |   |   |
|                                                               |   |   |
|                                                               |   |   |
|                                                               |   |   |
|                                                               |   |   |
|                                                               |   |   |

Step 3: Enter your ID and Password, then click **OK**.

| 🕥 Cisco | AnyConnect   216.98.98.250                                   | × |
|---------|--------------------------------------------------------------|---|
|         | Please enter your username and password. Username: Password: |   |
|         | Get Certificate OK Cancel                                    |   |

Step 4: Once the VPN is connected a small box signifying this will open in the task tray area.

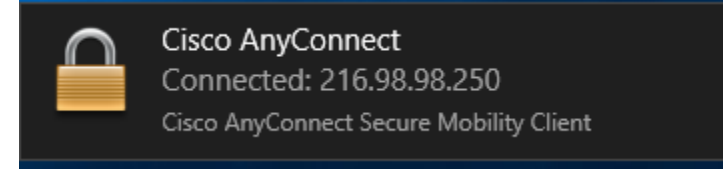

#### **Disconnecting the VPN**

- Step 1: Right-click the VPN icon in the task tray and choose VPN Disconnect.
  - If the icon is not shown in the task tray, click the small arrow icon to view more icons and find the Cisco AnyConnect Secure Mobility Client icon.

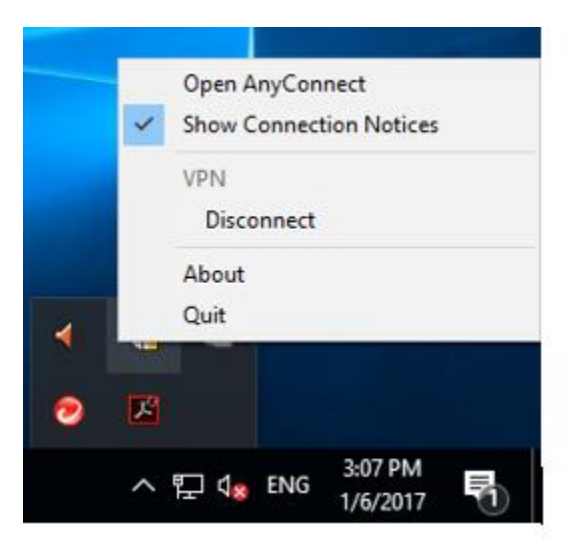

Step 2: Alternatively, you can click on Cisco AnyConnect Secure Mobility Client in the pane view and then choose **Disconnect** when the desktop application opens.

| ł | Sisco AnyConnect Secure Mobility Client |                                                             |     | -    |        | ×                |
|---|-----------------------------------------|-------------------------------------------------------------|-----|------|--------|------------------|
|   |                                         | <b>VPN:</b><br>Connected to 216.98.98.250.<br>216.98.98.250 | ~ [ | Disc | onnect |                  |
|   | 00:01:02                                |                                                             |     |      | IF     | Pv4              |
|   | <b>\$</b> ()                            |                                                             |     |      |        | alialis<br>cisco |